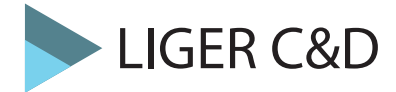

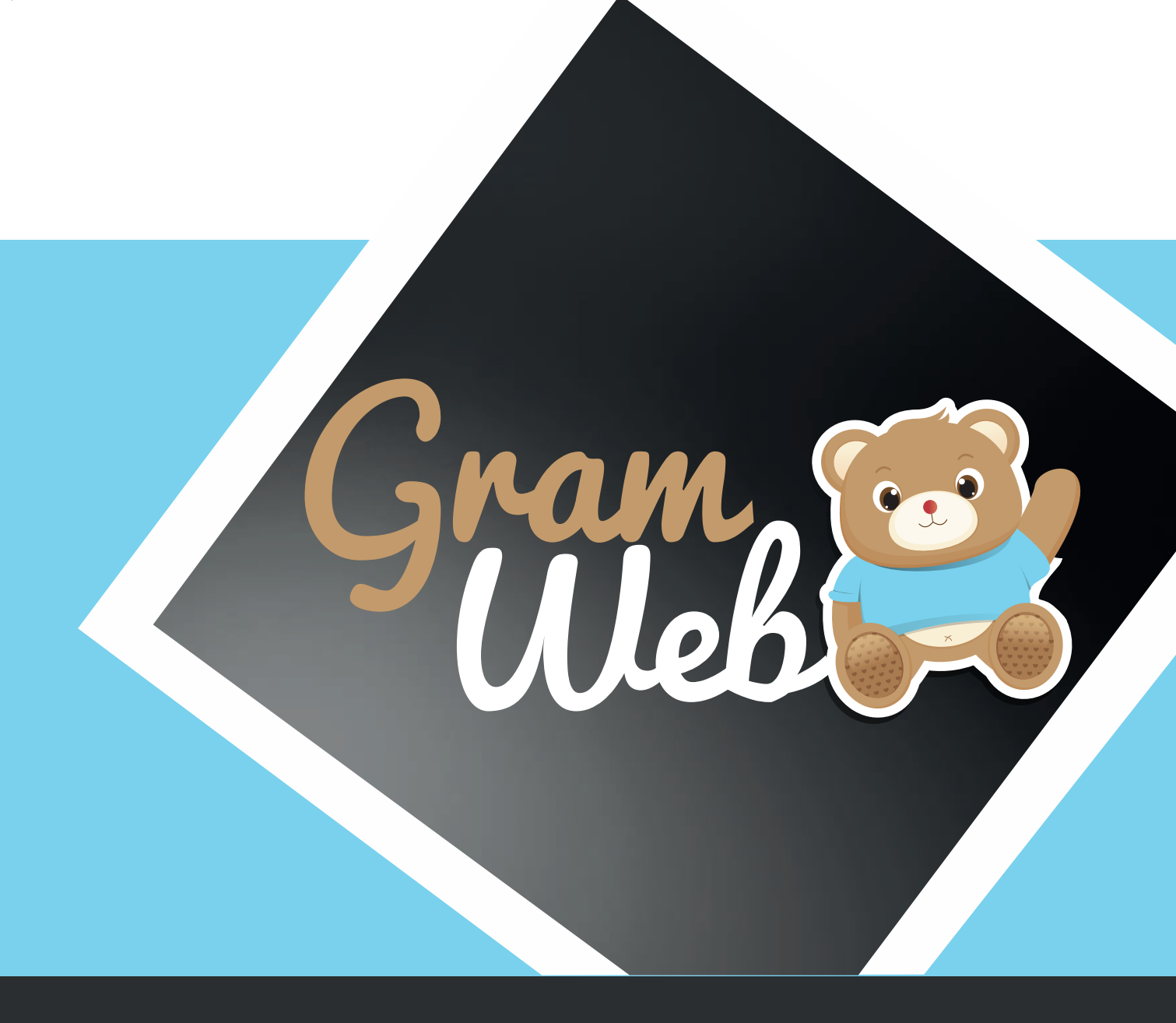

# Fiche Pratique Gestion des Prêts

### Fiche Pratique - Gestion des Prêts

#### 1. Comment paramétrer les données pour l'emprunt d'un objet :

## Avant de créer un objet il faut penser à allez dans Paramètres --> 105 - Type Objets / 107 - Type de paiement / 108 - Type de paiement / 109 - Etat de l'objet

#### Afin de paramétrer chaque condition lors de l'emprunt.

Cliquer sur le bouton "Ajouter" afin de les items correspondant.

105 - Type objets 106 - Objets 107 - Type Paiement <u>108 - Type de Location</u> 109 - Etat de l'objet

Attention il est important de faire vos paramétrages avant de paramétrer vos objets sinon vous serez bloqué lors de votre saisie pour l'emprunt d'un objet.

#### 2. Comment paramétrer un objet :

#### Allez dans Paramètres --> 106 - Objets

Cliquer sur le bouton "Ajouter" afin de créer votre objet avec toutes les références correspondantes à celui-ci.

Il vous faudra remplir le Nom, le type d'objet etc ... Une fois cette partie remplit lors de l'emprunt vos données seront automatiquement reprises.

| creation d'un o                                                                  | bjet                                                                        |                                                                  |
|----------------------------------------------------------------------------------|-----------------------------------------------------------------------------|------------------------------------------------------------------|
| OBJETS : 🗨                                                                       |                                                                             |                                                                  |
| Nom :                                                                            | Type objet :                                                                | Choisir une Type Objets 🗸                                        |
| éférence :                                                                       | Auteur :                                                                    |                                                                  |
|                                                                                  |                                                                             |                                                                  |
|                                                                                  |                                                                             |                                                                  |
| escriptif :                                                                      |                                                                             | .i                                                               |
| escriptif :<br>elais :                                                           | RAM BLEU 🔽 😰 Etat :                                                         | .ii<br>Choisir une etat objet 🗸 😳                                |
| )escriptif :<br>lelais :<br>ype de location :                                    | RAM BLEU V 13 Etat :<br>Choisir une type location V 10 Type de paiement :   |                                                                  |
| Descriptif :<br>Relais :<br>Fype de location :<br>Durée de l'emprunt en<br>our : | RAM BLEU    Etat :  Choisir une type location  Coût de l'emprunt en Euros : | .:i<br>Choisir une etat objet 🗸 🎯<br>Choisir une type paieme 🗸 🞯 |

#### 3. Comment créer l'emprunt d'un objet :

#### Allez dans Gestion des Prêts --> Liste des Prêts

Cliquer sur le bouton "Ajouter"

Choisir l'Emprunteur, le sélectionner ensuite dans le menu déroulant (attention seuls les personnes ayant une fiche dans le logiciel ressortiront dans le menu déroulant)

Vous devez ensuite Choisir un Type d'Objet puis l'objet, ensuite toute les données vont se pré-remplir.

Il ne vous restera plus qu'à choisir la date du prêt.

| PRETS: 😑                                                                               |                                    |                          |
|----------------------------------------------------------------------------------------|------------------------------------|--------------------------|
| mprunteur :                                                                            | rnels 🔿 Familles 🔿 Autres Profe    | essionnels 🔿 Partenaires |
| Assistants maternels :                                                                 | Choisir une assmat 🗸 🗸             |                          |
| Nom :                                                                                  | Relais :                           | RAM BLEU 🗸 🚺             |
| Type d'objet :                                                                         | Choisir une type objet 🗸 🧐 Objet : | Chargement 🗸 🥨           |
|                                                                                        |                                    |                          |
| Référence :                                                                            | Auteur:                            |                          |
| Référence :                                                                            | Auteur :                           |                          |
| Référence :<br>Descriptif :                                                            | Auteur :                           | j.                       |
| Référence :<br>Descriptif :<br>Date de prêt :                                          | Auteur : Date de restitution :     | jt.                      |
| Référence :<br>Descriptif :<br>Date de prêt :<br>Durée du prêt :                       | Auteur : Date de restitution :     | it.                      |
| Référence :<br>Descriptif :<br>Date de prêt :<br>Durée du prêt :<br>[vpe de paiement : | Auteur : Date de restitution :     |                          |

#### 4. Comment resituer un objet emprunté :

#### Allez dans Gestion des Prêts --> Liste des Prêts

Sélectionner dans la liste l'objet à restituer puis le cocher.

Une fois sélectionner, il ne vous restera plus qu'à cliquer sur le bouton "Restituer"

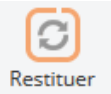

| Ajo<br>3 Résu | buter F              | Restituer List<br>pré | te des<br>êts en<br>ours     | Liste du<br>Matériel | Export Fi<br>OpenOf | chier<br>ffice      |              |                     |         |                     |
|---------------|----------------------|-----------------------|------------------------------|----------------------|---------------------|---------------------|--------------|---------------------|---------|---------------------|
| ۲             | /                    |                       |                              |                      |                     |                     |              |                     |         | >                   |
| -             | Type<br>d'emprunteur | Nom                   | Objets                       | Type<br>Objets       | Type de<br>paiement | Type de<br>location | Date de prêt | Date de restitution | Montant | Durée<br>du<br>prêt |
|               | ASMAT                | ABRACADABRA           | Comptines<br>pour<br>Enfants | CD                   | Payant              |                     | 01/10/2020   | 23/10/2020          | 6,8     | 30                  |
|               | ASMAT                | BARATA                | Oui-Oui<br>en balade         | Livres               | Location            |                     | 26/10/2020   | 26/10/2020          | 90      | 5                   |
|               | ASMAT                | BARBAPAPA             | Oui-Oui<br>en balade         | Livres               | Gratuit             |                     | 05/10/2020   | 03/11/2020          | 30      | 47                  |
| ۲.            |                      |                       |                              |                      |                     |                     |              |                     |         | >                   |

#### 5. Comment éditer les emprunts en cours :

#### Allez dans Gestion des Prêts --> Edition des emprunts en cours

Cliquer sur Gestion des Prêts --> Edition des emprunts en cours

Cela éditera ensuite un fichier avec la liste des emprunts en cours

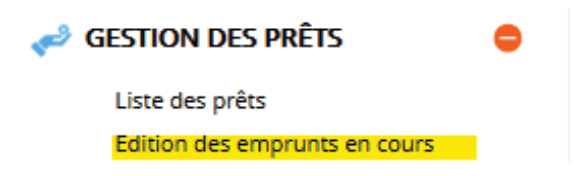

6. Comment éditer la liste de votre matériel enregristré :

#### Allez dans Gestion des Prêts --> Impression du matériel

Cliquer sur Gestion des Prêts --> Impression du matériel

Cela éditera ensuite un fichier avec la liste des objets qui ont été paramétrés

GESTION DES PRÊTS Liste des prêts Edition des emprunts en cours Impression du matériel

#### 7. Comment éditer la liste des retards de restitution :

Allez dans Gestion des Prêts --> Impression des retards de restitution

Cliquer sur Gestion des Prêts --> Impression des retards de restitution

Cela éditera ensuite un fichier avec la liste des objets qui sont en retards par rapport à la date prévu

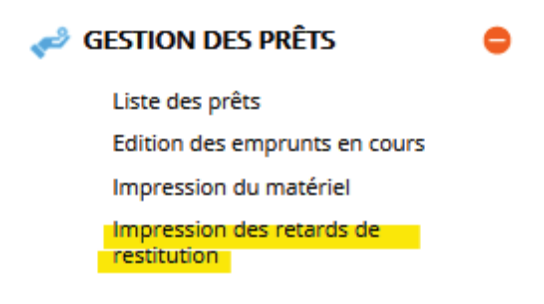